## Help Manual – Online Application System

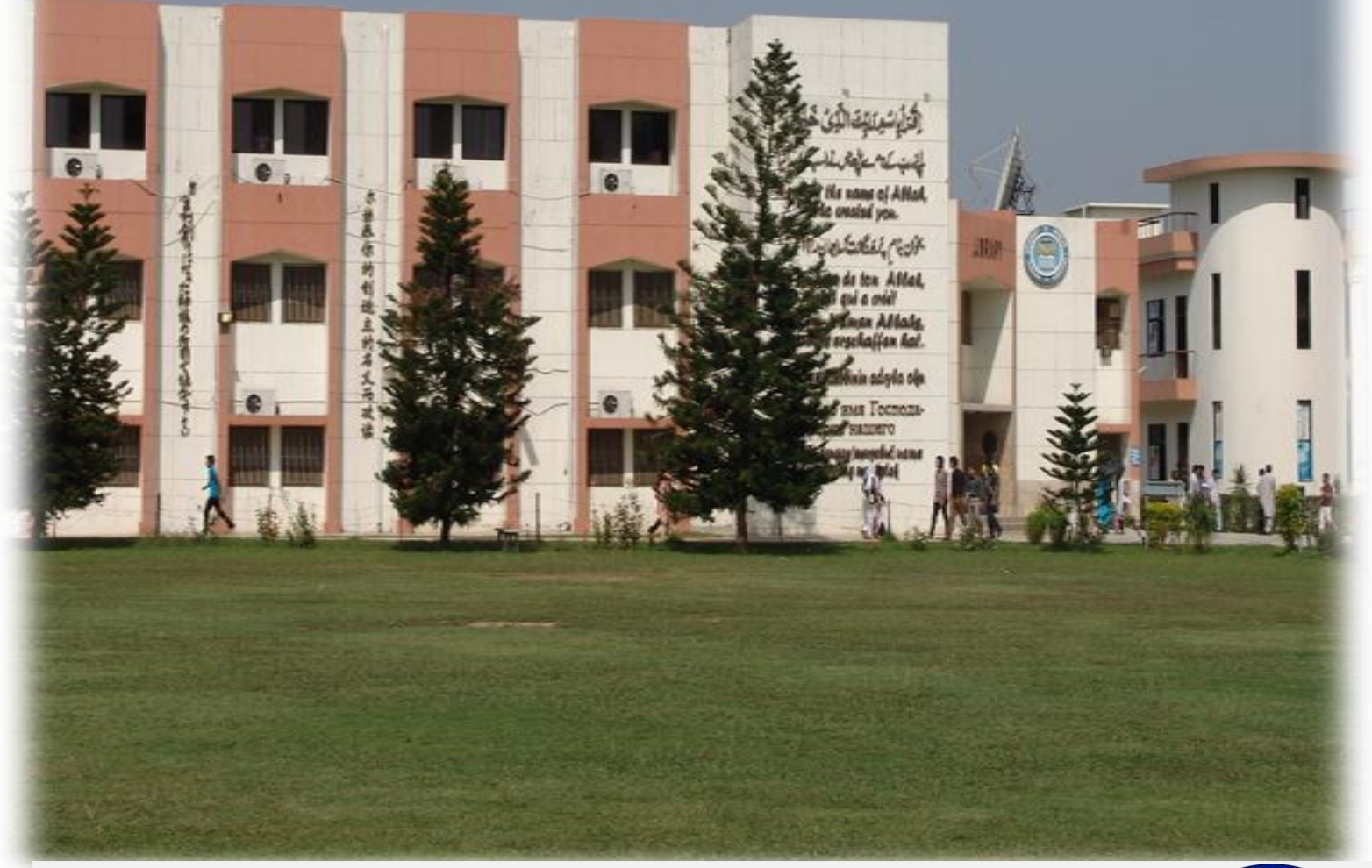

How to Apply? National University of Modern Languages

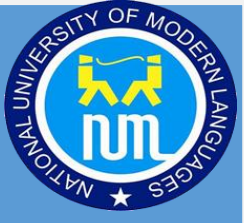

#### Contents

| 1.  | Main Page                      |
|-----|--------------------------------|
| 2.  | NUML Admissions                |
| 3.  | Offline Application            |
| 4.  | Sign Up4                       |
| 5.  | Email Message                  |
| 6.  | Sign-In                        |
| 7.  | Student Application Dashboard5 |
| 8.  | Application Steps              |
| 9.  | Program6                       |
| 10. | Personal Information7          |
| 11. | Academic Information7          |
| 12. | Test Information               |
| 13. | Fee Payment8                   |
| 14. | Fee Challan Preview9           |
| 15. | Final Submit10                 |
| 16. | Application Status11           |
| 17. | Change Password                |

#### 1. Main Page

At NUML main website <u>https://numl.edu.pk/</u>

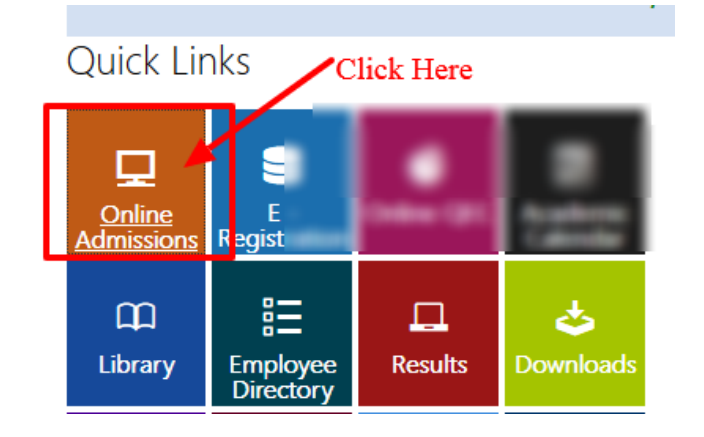

https://numl.edu.pk/admission\_navigation.aspx

#### Click here to Apply Online

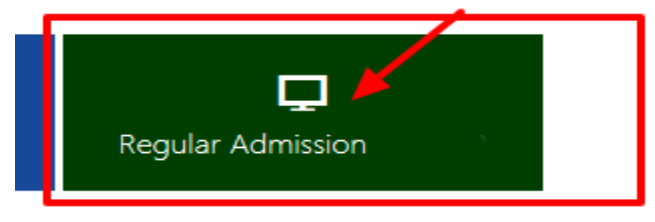

## 2. NUML Admissions

http://onlineadmission.numl.edu.pk/addmax/app/index.aspx

You have to create two separate Accounts to apply in Summer Short Courses and Regular Fall or Spring Admissions:

- a. Summer Short Courses
- b. Regular Admissions
- c. If you want to apply online but do not have any internet facility you can visit NUML Islamabad Main Campus and apply for admission through NUML Facilitation Center Islamabad Main Campus. (Processing fee is 1500 Pkr).

| Na<br>Or                                                | <b>tional University</b><br>line Admission Sy                                                       | <b>of Modern La</b> ı<br>stem                                                           | nguages                                                                                                    |                                                                         |
|---------------------------------------------------------|----------------------------------------------------------------------------------------------------|-----------------------------------------------------------------------------------------|----------------------------------------------------------------------------------------------------|-------------------------------------------------------------------------|
| * 5101                                                  |                                                                                                    |                                                                                         |                                                                                                    |                                                                         |
|                                                         |                                                                                                    | NUML                                                                                    | ADMISSIONS                                                                                                    |                                                                         |
| Admissions in ty<br>required to mak<br>profile/admissio | o sessions (Summer Course – 5<br>a appropriate choices as per the<br>n form for Summer Course (five | weeks and Fall 2019 Regula<br>eir needs. However, those v<br>e week program) and Regula | ar Semester Admission) are being offered at th<br>vho are interested in applying for both session<br>ar Admission Fall-2019. | e same time. Therefore, the candidat<br>is will have to create separate |
| a.                                                      | Summer Short Courses                                                                                | - 5 weeks                                                                               | b. Regular Ada                                                                                                    | missions                                                                |
| Processing<br>→ Crea                                    | ee is Rs 1000/-                                                                                     | → Sign in                                                                               | Processing Fee is Rs 1000/-<br>GAT Fee is Rs 1200/-<br>Create New Account                                                    | → Sign in                                                               |
| Schedule                                                | on Advertisement 🗧                                                                                  | Admission                                                                               | → Admission Advertisement                                                                                                    | ➔ Admission Schedule                                                    |
|                                                         |                                                                                                    |                                                                                         | C. Through NUML Fa                                                                                                    | cilitation Center                                                       |
|                                                         |                                                                                                    |                                                                                         | Visit NUML admission facilitation center in H-9<br>documents:                                                                | 9 Islamabad campus with original                                        |

## 3. Offline Application

If you want to apply offline (Download Application Form and Challan form to fill manually all required information for application)

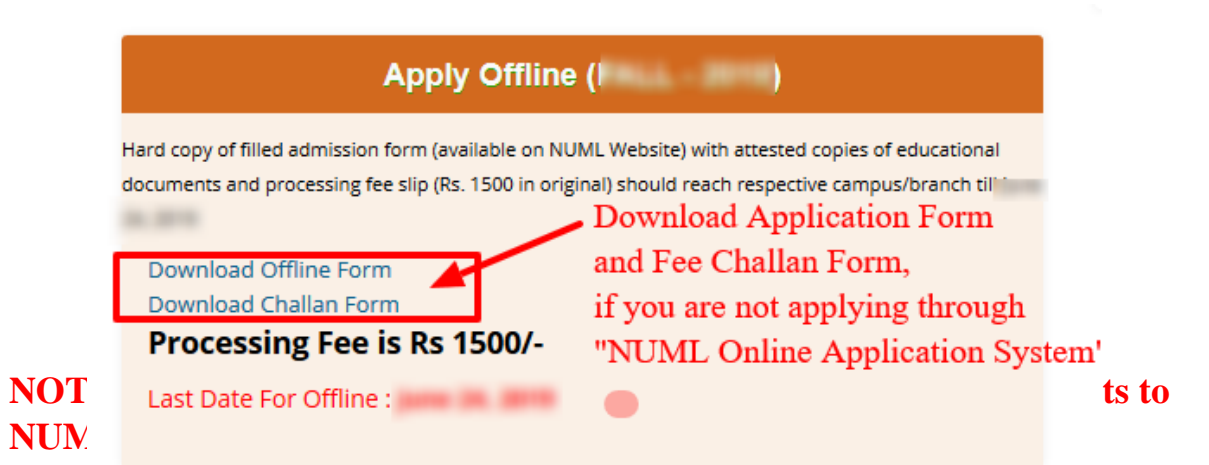

## 4. Sign Up

Please provide your valid/active email address because User ID and Password will be sent to you on provided email address.

| Enter Your<br>will receiv | Enter Your Full name and Valid Email Address as you will receive User ID and Password on that email. |                              |  |  |  |  |  |  |
|---------------------------|----------------------------------------------------------------------------------------------------|------------------------------|--|--|--|--|--|--|
| Sign up                   |                                                                                                    |                              |  |  |  |  |  |  |
|                           | Your Full Name                                                                                       |                              |  |  |  |  |  |  |
| (                         | abc123@gmail.com                                                                                     |                              |  |  |  |  |  |  |
| (                         | abc123@gmail.com                                                                                     |                              |  |  |  |  |  |  |
| -                         | I'm not a robot                                                                                      | reCAPTCHA<br>Privacy - Terms |  |  |  |  |  |  |
| Select thi                | s checkbox                                                                                           | Sign up                      |  |  |  |  |  |  |
|                           | Forgot your password ?<br>click here to get your password.                                           | Click this to Signup         |  |  |  |  |  |  |

## 5. Email Message

After Pressing Signup button you will receive an email on email address that you've provided.

• If you do not have received email, please check spam/junk/bulk folder.

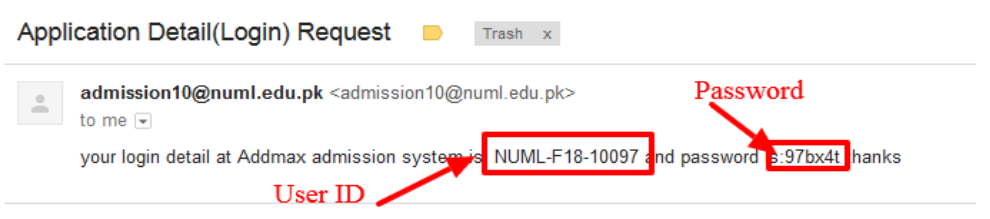

Use this System Generated ID and Password to login your Dashboard/ Account.

#### 6. Sign-In

Enter User ID and Password that you have received in your email.

| Online Admission Account |                                  |  |  |  |  |  |
|--------------------------|----------------------------------|--|--|--|--|--|
| To apply of              | Enter User ID and Password       |  |  |  |  |  |
| -                        | that received in your email      |  |  |  |  |  |
| Sign In                  |                                  |  |  |  |  |  |
|                          | L NUML-F18-10097                 |  |  |  |  |  |
|                          | ■ •••••                          |  |  |  |  |  |
|                          | Sign me in                       |  |  |  |  |  |
|                          | Forgot your password ?           |  |  |  |  |  |
|                          | click here to get your password. |  |  |  |  |  |

## 7. Student Application Dashboard

After Login you will have this Dashboard Page.

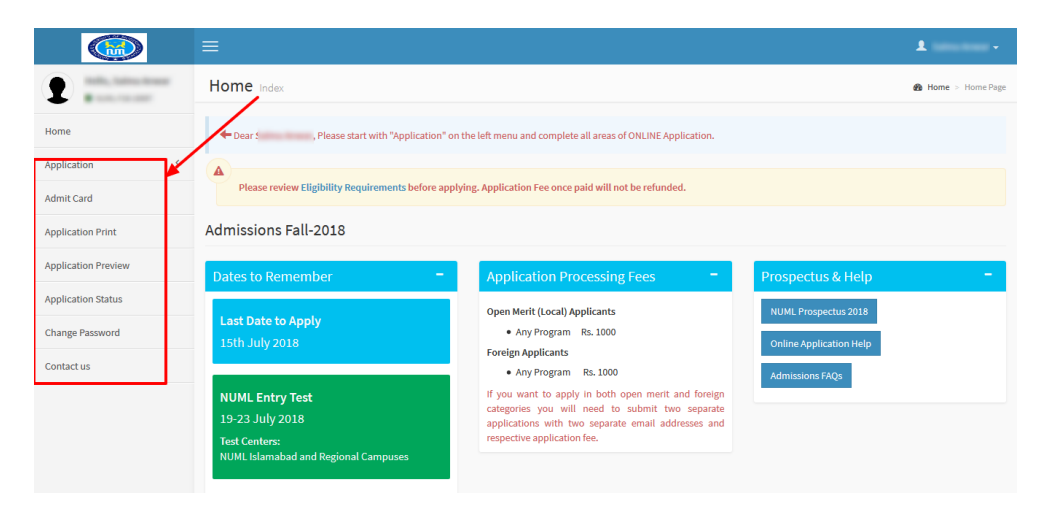

## 8. Application Steps

Click on the Application link on the left menu and complete all sections of the application form. **Program, Personal Information and Academic Information sections are compulsory.** 

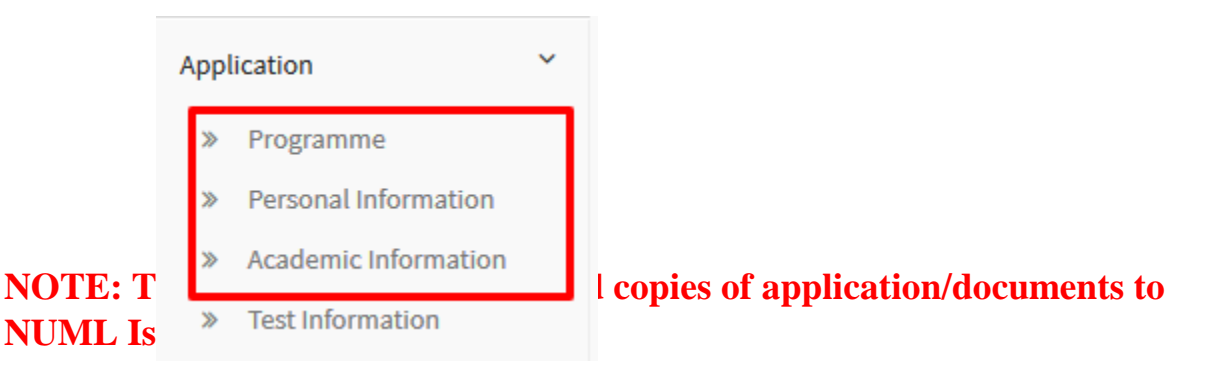

#### 9. Program

• If you are applying in three Programs, fee is Rs. 1000 for all programs you've applied.

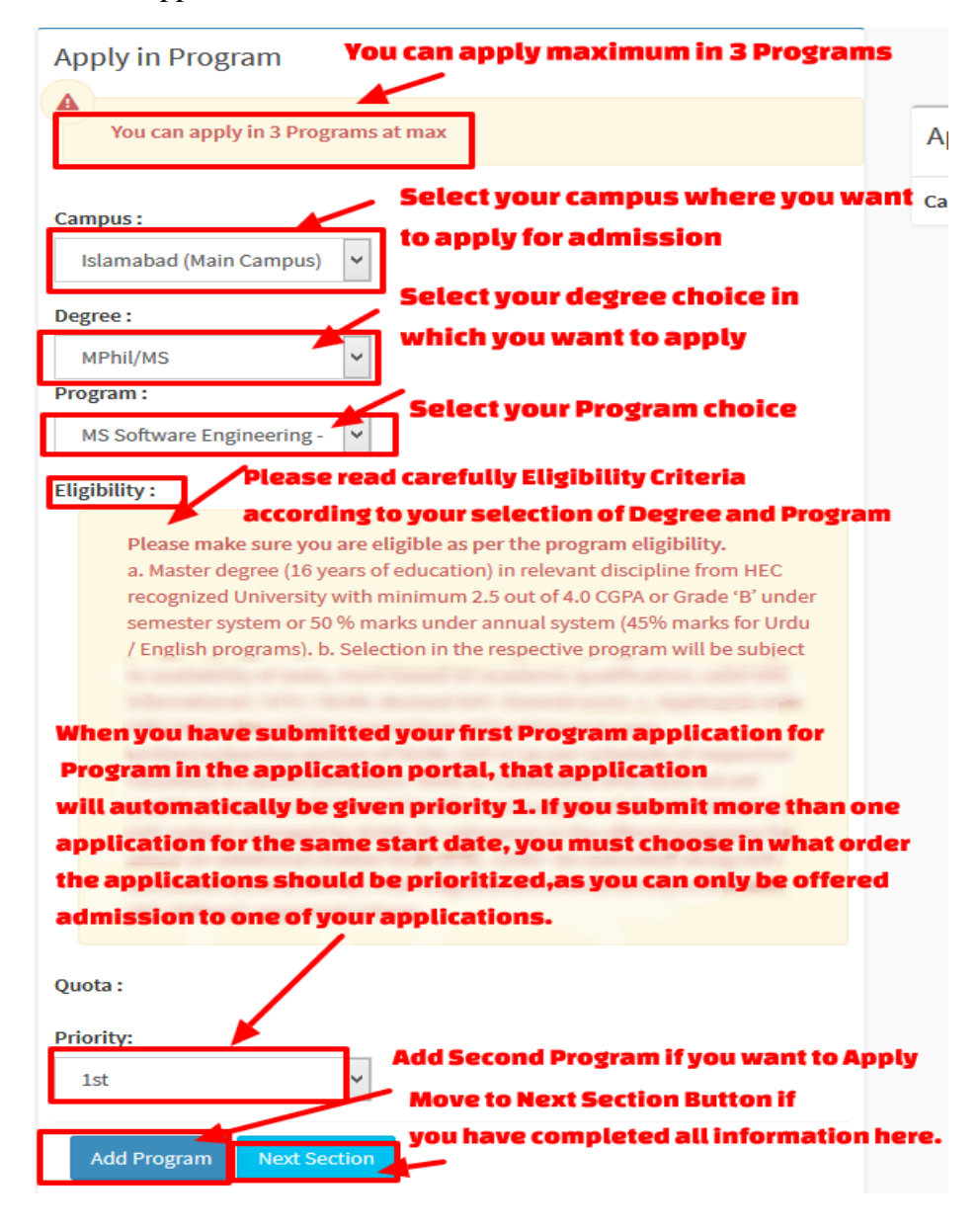

## **10. Personal Information**

Fill all fields with mentioned with '\* '. Press Save Personal Information Button and then Next Section Button.

| Personal Informatio       | n                        |                        |                                         |                                |                       |
|---------------------------|--------------------------|------------------------|-----------------------------------------|--------------------------------|-----------------------|
| Applicant ID              | NUMBER OF STREET         | ]                      | _                                       |                                |                       |
| * Category                | Select v                 | -                      |                                         |                                |                       |
| * Applicant's Name        | anness front real.       | ]                      |                                         |                                |                       |
| * Father's Name           |                          | ]                      |                                         |                                |                       |
| * Birth Date              |                          | DD/MM/YYYY             |                                         |                                |                       |
| * Gender                  | Select ~                 | -<br>-                 |                                         |                                |                       |
| Marital Status            | ر<br>ب                   | -                      | It should be a document picture, passpo | rt sized with light background |                       |
| * Present Mailing Address |                          | enter complete address | Browse No file sele                     | cted.                          | _                     |
| * Country                 | Pakistan ~               | -                      | * Nationality                           | Pakistani ~                    |                       |
| * Province/State          | Select v                 |                        | CNIC/Form-B                             |                                | Mandatory for local   |
| * City                    | Select v                 |                        |                                         | students                       | 1                     |
| Residence Phone           | 92                       |                        | Passport No.                            |                                | Mandatory for Foreign |
| * Cell Phone              | 92                       | ]                      | Annual Income                           | students                       | 1                     |
| E-Mail Address            | province gravity, course | ]                      | Father/Guardian                         |                                | ]                     |
| Sponsored:                | No                       | •                      | * District/Domicile                     | Select v                       | ]                     |
| Chronic Disease(if any):  | No                       | ]                      |                                         |                                |                       |
|                           |                          | Save Personal Informat | ion Next Section                        |                                |                       |

## 11. Academic Information

| Programme                                                                                                    | Personal Info  | Academic Info | Tes | st Info      | Work Experience   | Atta |
|----------------------------------------------------------------------------------------------------|----------------|---------------|-----|--------------|-------------------|------|
| Add Acaden                                                                                                    | nic Informatio | n             |     | 0            | 0                 |      |
| A<br>Please review Eligibility Requirements before applying. Application Fee once paid will not be refu<br>Candidates having foreign certificates/degrees should provide equivalence certificates and conve<br>higher level degrees and from Inter Board Committee for Matric and Intermediate level.<br>Certificates/Degrees with CGPA of local Universities / Institutions also require conversion of grade<br>Institutions in Pakistan. |                |               |     |              |                   |      |
| * Degree/Certific                                                                                                    | ate:           | SSC           | ¥   |              |                   |      |
| * Year :                                                                                                    |                |               |     | (e.g., 2018) |                   |      |
| * Institution Atte                                                                                                    | nded :         |               |     |              |                   |      |
| * Board/Universi                                                                                                    | ty:            | Select        | ~   |              |                   |      |
| Total Marks:                                                                                                    |                |               |     |              |                   |      |
| Marks Obtained/                                                                                                    | Equivalence    |               |     |              |                   |      |
|                                                                                                    |                |               |     |              | Save Next Section |      |

## 12. Test Information

Test information is optional. Leave all fields blank if not applicable and press Next Button.

| Programme                                                      | Personal Info          | Academic Info               | Test Info        | Work Experience                    | Attac |
|----------------------------------------------------------------|------------------------|-----------------------------|------------------|------------------------------------|-------|
| Add Test Inf                                                   | ormation(Opti          | onal, Fill only if <i>I</i> | Applicable)      | <b>-</b> ,                         |       |
| Cear App                                                       | licant you can skip th | iis step if you have not    | passed this test |                                    |       |
| * Test :<br>* Year Taken :<br>* Roll No. :<br>* Total Marks. : |                        | Select                      | ♥<br>e.g., :017. |                                    |       |
| * Marks Obtained                                               | l:                     |                             | marks shoul      | d not be less than specified crite | eria  |
|                                                                |                        |                             |                  | Save Next Section                  |       |

## 13. Fee Payment

When Fee is calculated and your voucher has been created you will not be able to Change your Applied Program

| Fee Payment         You will not be allowed to change 'Programs Applied' and 'Applicant Category' after fee calculation.<br>The Application Processiong Fee is non-refundable.         You will not be allowed to change 'Programs Applied' and 'Applicant Category' after fee calculation<br>Application Processing Fee:         PKR:1000<br>GAT Fee:         PKR:1200<br>Total Fee                            | nt | Fee Payment | Attachments  | Work Experience           | Test Info           | Academic Info           | Personal Info           | Programme  |
|----------------------------------------------------------------------------------------------------|----|-------------|--------------|---------------------------|---------------------|-------------------------|-------------------------|------------|
| Fee Payment         You will not be allowed to change 'Programs Applied' and 'Applicant Category' after fee calculation.<br>The Application Processiong Fee is non-refundable.         You will not be allowed to change 'Programs Applied' and 'Applicant Category' after fee calculation<br>Application Processing Fee:         PKR:1000<br>GAT Fee:         PKR: 1200<br>Total Fee                           |    | 0           |              |                           |                     |                         |                         |            |
| Fee Payment         You will not be allowed to change 'Programs Applied' and 'Applicant Category' after fee calculation.<br>The Application Processiong Fee is non-refundable.         You will not be allowed to change 'Programs Applied' and 'Applicant Category' after fee calculation         Application Processing Fee:       PKR:1000         GAT Fee:       PKR: 1200         Total Fee       PKR 2200 |    |             |              |                           |                     |                         |                         |            |
| You will not be allowed to change 'Programs Applied' and 'Applicant Category' after fee calculation.<br>The Application Processiong Fee is non-refundable.<br>You will not be allowed to change 'Programs Applied' and 'Applicant Category' after fee calculation<br>Application Processing Fee: PKR:1000<br>GAT Fee: PKR: 1200<br>Total Fee PKR 2200                                                           |    |             |              |                           |                     |                         | it                      | Fee Paymen |
| You will not be allowed to change 'Programs Applied' and 'Applicant Category' after fee calculation.<br>The Application Processiong Fee is non-refundable.<br>You will not be allowed to change 'Programs Applied' and 'Applicant Category' after fee calculation<br>Application Processing Fee: PKR:1000<br>GAT Fee: PKR:1200<br>Total Fee PKR 2200                                                            |    |             |              |                           |                     |                         |                         |            |
| The Application Processiong Fee is non-refundable.         You will not be allowed to change 'Programs Applied' and 'Applicant Category' after fee calculation         Application Processing Fee:       PKR:1000         GAT Fee:       PKR: 1200         Total Fee       PKR 2200                                                                                                    |    |             | calculation. | icant Category' after fee | pplied' and 'Appl   | o change 'Programs      | will not be allowed t   | You        |
| You will not be allowed to change 'Programs Applied' and 'Applicant Category' after fee calculation<br>Application Processing Fee: PKR:1000<br>GAT Fee: PKR: 1200<br>Total Fee PKR 2200                                                                                                    |    |             |              |                           | lable.              | iong Fee is non-refun   | Application Processi    | The        |
| You will not be allowed to change 'Programs Applied' and 'Applicant Category' after fee calculation Application Processing Fee: PKR:1000 GAT Fee: PKR:1200 Total Fee PKR 2200                                                                                                    |    |             |              |                           |                     |                         |                         |            |
| Application Processing Fee: PKR:1000 GAT Fee: PKR:1200 Total Fee PKR 2200                                                                                                    |    |             |              | ' after fee calculation   | 'Applicant Category | e 'Programs Applied' an | not be allowed to chang | You will r |
| GAT Fee: PKR: 1200<br>Total Fee PKR 2200                                                                                                    |    |             | PKR:1000     | Fee:                      | cation Processing   | Appl                    |                         |            |
| Total Fee PKR 2200                                                                                                    |    |             | PKR: 1200    |                           | ee:                 | GAT                     |                         |            |
|                                                                                                    |    |             | PKR 2200     |                           | Fee                 | Tota                    |                         |            |
| Pay Fee Next Section                                                                                                    |    |             |              |                           |                     | ection                  | y Fee Next S            | Pay        |
|                                                                                                    |    |             |              |                           |                     |                         |                         |            |
| Click here to see Digital Challan Form                                                                                                    |    |             |              | l Challan Form            | o coo Digita        | Click here              |                         |            |

## 14. Fee Challan Preview

| Print (Please print in                                             | n landscape mode)                                           |                                                                    |                                                            |                                                                    |                                                              |                                                                    |                                                             |
|--------------------------------------------------------------------|-------------------------------------------------------------|--------------------------------------------------------------------|------------------------------------------------------------|--------------------------------------------------------------------|--------------------------------------------------------------|--------------------------------------------------------------------|-------------------------------------------------------------|
| Bank Copy                                                          |                                                             | Acc                                                                | ounts Copy                                                 | Depa                                                               | rtmental Copy                                                | Student Copy                                                       |                                                             |
| Askari Bank Ltd                                                    |                                                             | Askari Bank Ltd                                                    |                                                            | Askari Bank Ltd                                                    |                                                              | Askari Bank Ltd                                                    |                                                             |
| National U<br>Islama                                               | Iniveristy of Modern Languages<br>bad (Main Campus) Campus. | National U<br>Islama                                               | niveristy of Modern Languages<br>bad (Main Campus) Campus. | National U<br>Islama                                               | Jniveristy of Modern Languages<br>Ibad (Main Campus) Campus. | National U<br>Islama                                               | Iniveristy of Modern Languages<br>bad (Main Campus) Campus. |
| Industrial Area I-9 Islamabad<br>A/C Title : Functional Course Fee |                                                             | Industrial Area I-9 Islamabad<br>A/C Title : Functional Course Fee |                                                            | Industrial Area I-9 Islamabad<br>A/C Title : Functional Course Fee |                                                              | Industrial Area I-9 Islamabad<br>A/C Title : Functional Course Fee |                                                             |
| FALL 2018                                                          |                                                             | FALL 2018                                                          |                                                            | FALL 2018                                                          |                                                              | FALL 2018                                                          |                                                             |
| Credit Bank Acc                                                    | ount#:                                                      | Credit Bank Account#:(                                             |                                                            | Credit Bank Acc                                                    | count#:                                                      | Credit Bank Acc                                                    | count#                                                      |
| Admission Form #                                                   |                                                             | Admission Form #                                                   | -                                                          | Admission Form #                                                   |                                                              | Admission Form #                                                   | 100                                                         |
| Name:                                                              | Reads in strategy                                           | Name:                                                              | Room, in strat                                             | Name:                                                              | Reads in the                                                 | Name:                                                              | Transfer Trans                                              |
| Program Applying:                                                  | MPhil Islamic Studies (Afternoon)                           | Program Applying:                                                  | MPhil Islamic Studies (Afternoon)                          | Program Applying:                                                  | MPhil Islamic Studies (Afternoon)                            | Program Applying:                                                  | MPhil Islamic Studies (Afternoo                             |
| Challan Form #                                                     | 10047                                                       | Challan Form #                                                     | 10047                                                      | Challan Form #                                                     | 10047                                                        | Challan Form #                                                     | 100                                                         |
| Issue Date                                                         | 7/9/2018                                                    | Issue Date                                                         | 7/9/2018                                                   | Issue Date                                                         | 7/9/2018                                                     | Issue Date                                                         | 7/9/20                                                      |
| Description                                                        | Amount (Rupees)                                             | Description                                                        | Amount (Rupees)                                            | Description                                                        | Amount (Rupees)                                              | Description                                                        | Amount (Rupee                                               |
| Form Processing Fee                                                | 1000                                                        | Form Processing Fee                                                | 1000                                                       | Form Processing Fee                                                | 1000                                                         | Form Processing Fee                                                | 10                                                          |
| GAT Fee:                                                           | 1200                                                        | GAT Fee:                                                           | 1200                                                       | GAT Fee:                                                           | 1200                                                         | GAT Fee:                                                           | 12                                                          |
|                                                                    |                                                             |                                                                    |                                                            |                                                                    |                                                              |                                                                    |                                                             |

| Bank St | tamp | Bank Stamp | Bank Stamp | Bank Stamp |
|---------|------|------------|------------|------------|
|         |      |            |            |            |

Open Merit (Local Applicant): Print the fee voucher and pay fee in Bank

| Fee Pa | yment                                                                                                    |                       |           |  |  |  |
|--------|----------------------------------------------------------------------------------------------------|-----------------------|-----------|--|--|--|
|        | You will not be allowed to change 'Programs Applied' and 'Applicant Category' after fee calculation.<br>The Application Processiong Fee is non-refundable. |                       |           |  |  |  |
|        | You admission fee invoice No is: <u>NUML-F18-24175</u><br>Please print the bank voucher and pay fee in Bank.                                               |                       |           |  |  |  |
|        | Applic                                                                                                    | ation Processing Fee: | PKR:1000  |  |  |  |
|        | GAT Fe                                                                                                    | e:                    | PKR: 1200 |  |  |  |
|        | Total Fee Voucher (Local Applicants)                                                                                                    | Next Section          | PKR 2200  |  |  |  |
|        | You can print your voucher                                                                                                    |                       |           |  |  |  |

#### 15. Final Submit

**a. Review and submit** the application. Please remember that after final submission you will not be able to edit your application. Online application without application fee will not be processed by admission office.

| Personal Information                                                                                              |                                                  |                      |                   |                 |                |  |  |  |
|----------------------------------------------------------------------------------------------------|--------------------------------------------------|----------------------|-------------------|-----------------|----------------|--|--|--|
| Applicant ID                                                                                                    | NUML-F18-24175                                   |                      |                   |                 |                |  |  |  |
| Category                                                                                                    | Local (Non-Provision                             | nal)                 | V OF M            |                 |                |  |  |  |
| Applicant's Name                                                                                                  | Test ICT User                                    |                      | 251 00D           |                 |                |  |  |  |
| Birth Date                                                                                                    | 28/03/2019                                       |                      |                   | P               |                |  |  |  |
| Gender                                                                                                    | Male                                             |                      |                   | 5               |                |  |  |  |
| Marital Status                                                                                                    | Married                                          |                      | a nm              | NG              |                |  |  |  |
| Present Mailing Ad                                                                                                | dress XYZ XYZ XYZ XYZ                            |                      | TOTION + SID      | Ş               |                |  |  |  |
| Country                                                                                                    | Pakistan                                         |                      | Nationality       | Pakistani       |                |  |  |  |
| Province/State                                                                                                    | FEDERAL CAPITAL T                                | FRRITORY             | CNIC/Form-B       | 363025889777777 |                |  |  |  |
| City                                                                                                    | ISLAMABAD                                        |                      | Passport No.      |                 |                |  |  |  |
| Res Phone                                                                                                    | 92 - 62 - 02220                                  | 00                   |                   | 36302588977777  | 1              |  |  |  |
| Cell Phone                                                                                                    | 92 - 0000 - 00000                                | 00                   | Permanent Address | 36302588977777  | 74             |  |  |  |
| E-Mail Address                                                                                                    | freelancer1011@gm                                | nail.com             |                   |                 |                |  |  |  |
| Applying Status                                                                                                   | Eirst Time                                       |                      | Country           | Pakistan        |                |  |  |  |
| Father and C<br>Father's Name<br>Father's Profession<br>Res Phone<br>Office Phone<br>Cell Phone<br>E-Mail Address | Guardian Informati<br>Test ABC<br>92<br>92<br>92 | ion                  |                   |                 |                |  |  |  |
| Applied Program List                                                                                              |                                                  |                      |                   |                 |                |  |  |  |
| Priority                                                                                                    | Program                                          | n                    |                   |                 | Quota          |  |  |  |
| 1                                                                                                    | MPhil Eo                                         | conomics (Afternoon) |                   |                 |                |  |  |  |
| Academic Information Detail                                                                                       |                                                  |                      |                   |                 |                |  |  |  |
| Year De                                                                                                    | egree Boa                                        | ard                  | Tot               | al Marks        | Marks Obtained |  |  |  |
| 2019 SS                                                                                                    | SC Bac                                           | ha Khan University   | 110               | 0               | 850            |  |  |  |

b. Scan Paid Fee Challan slip and upload, press final submit button to submit your application

|         | The University Management reserves every righ                                                                                                    | t to reject the admission at any time or on any grounds. Mere submission of th | e app    |
|---------|----------------------------------------------------------------------------------------------------|--------------------------------------------------------------------------------|----------|
|         | admission in University.<br>I accept the above statement                                                                                                    |                                                                                |          |
|         | Paid Fee Slip Attachement                                                                                                    |                                                                                |          |
|         | More stranger         orange         Speciality         Same           More stranger         orange         Speciality         Speciality           More stranger         More stranger         More stranger         More stranger                                                                                                    |                                                                                |          |
|         |                                                                                                    |                                                                                |          |
|         | VERTICAL STATES AND ADDRESS OF ADDRESS OF AD |                                                                                |          |
|         | Micros         Without         Without         S           race         Micros         Micros         Without         S           race         Micros         Micros         Without         S           race         Micros         Micros         Micros         S           race         Micros         Micros         Micros         S           race         Micros         Micros         Micros         S           race         Micros         Micros         Micros         S                                                                                                    |                                                                                |          |
|         |                                                                                                    |                                                                                |          |
|         | 1.01 1.01 1.01 1.01                                                                                                    |                                                                                |          |
|         | Browse your Paid Challan Vo                                                                                                    | bucher Image                                                                   | —        |
| NOTE: 1 | Browse No file selected.                                                                                                    | Press Final Submit Button to submit your                                       | lents to |
| NUML I  | Upload Image                                                                                                    | Application Online                                                             |          |
|         | Upload image                                                                                                    | Final Submit                                                                   |          |

## **16.** Application Status

|                     | =                                                                      |                            |                                           |                          |  |
|---------------------|------------------------------------------------------------------------|----------------------------|-------------------------------------------|--------------------------|--|
| Hello, !            | Application Status                                                     |                            |                                           |                          |  |
| Home                | Dear: , your ap                                                        | plication status is Pendin | g-Online. For program level status you ca | an see the below detail. |  |
| Application <       |                                                                        |                            |                                           |                          |  |
| Admit Card          | Final Selection status: List not yet published or you are not selected |                            |                                           |                          |  |
| Application Preview | Program                                                                | Status                     | Description                               | Interview Shortlisted    |  |
| Application Status  |                                                                        |                            |                                           |                          |  |

## 17. Change Password

You can change your default password to your own choice's password.

| Home                      | Edit Profile           |
|---------------------------|------------------------|
| Application <             | Current Password       |
| Admit Card                | Enter Current Password |
| Click here to change your | New Password           |
| system generated Password | New Password           |
| · · · /                   | Confirm New Password   |
| Application Status        | Confirm New Password   |
| Change Password           |                        |
| Contact us                | Submit                 |
|                           |                        |
|                           |                        |